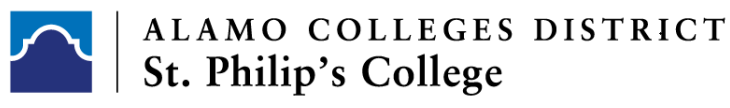

**High School Programs** 

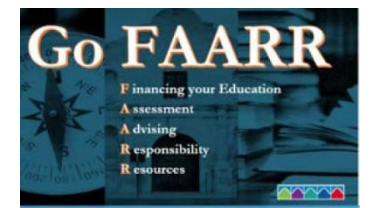

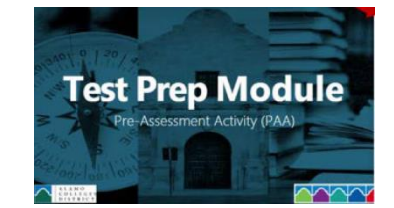

2024-2025

## Complete the AlamoEnroll Modules - Go FAARR Module and Test Prep Module

- 1. Login to ACES
- 2. Select Start Here Tab
- 3. Go to Enrollment Checklist box
  - ✓ Complete each module separately (Go FAARR & Test Prep)- to open the module select the Enroll button
  - ✓ The Enroll button will turn to an incomplete item select the incomplete link to start the module
- 4. After selecting the incomplete, per module, here's what the student will see:
  - ✓ Go FAARR Press play
  - ✓ Test Prep Press play
- 5. After each module is completed the module will indicate complete with a green checkmark